# **GUIDA PER L'OTTENIMENTO DI ECM**

Il presente documento fornisce indicazione sull'ottenimento di 1,5 ECM associati al convegno "La sostenibilità del Sistema Sanitario Nazionale: non solo economia. Scelte organizzative per valorizzare capacità e competenze dei professionisti" del 14.02.2020 presso l'Azienda Ospedaliera di Parma

# Indice

| Dipendenti di Aziende Regione Emilia-Romagna | 2  |
|----------------------------------------------|----|
| Altri professionisti sanitari                | 10 |

Per informazioni rivolgersi a:

formasan@unipr.it

oppure

+39 0521 90 2442

# GUIDA PER DIPENDENTI AZIENDE REGIONE EMILIA-ROMAGNA

# MODULO GRU FORMAZIONE. Istruzioni per:

- 1- ISCRIZIONE AD UN CORSO PRENOTABILE ON-LINE POSTI DISPONIBILI
- 1bis- ISCRIZIONE AD UN CORSO PRENOTABILE ON-LINE POSTI ESAURITI LISTA D'ATTESA
- 2- CANCELLAZIONE DA UN CORSO PRECEDENTEMENTE PRENOTATO
- 3- COMPILAZIONE QUESTIONARIO DI GRADIMENTO EVENTO + DOCENTI
- 4- ATTESTATO ECM/PARTECIPAZIONE

**DA "PORTALE DIPENDENTE" IN FORMAZIONE**, è possibile prenotarsi ai corsi delle Aziende della RER disponibili per il proprio profilo professionale.

I corsi messi a disposizione da AUSL PR e AOU PR, sono identificabili con l'acronimo "ASLPR" oppure "AOUPR" davanti al titolo dell'evento.

Procedere all'autenticazione sul **Portale Dipendente** che avviene tramite le credenziali aziendali:

- selezionare l'Identity Provider (ad es. "Parma AUSL" o "Parma AOSP") e cliccare su "Autentica"
- nella nuova schermata inserire Utente e Password e cliccare sul pulsante "Accedi"
- cliccare su FORMAZIONE e successivamente in CORSI PRENOTABILI per visionare la lista dei corsi aperti per il PROPRIO PROFILO PROFESSIONALE
- la prenotazione al corso sarà disponibile fino ad una data indicata come "fine prenotazione", nella riga del corso
- <u>l'autorizzazione preventiva alla partecipazione al corso va richiesta al proprio Responsabile</u> <u>come avveniva in precedenza a GRU</u>

## 1- ISCRIZIONE AD UN CORSO PRENOTABILE ON-LINE –Posti disponibili

- per effettuare l'iscrizione a un corso cliccare sulla sinistra la voce di menu "Formazione" e poi la voce "Corsi Prenotabili" [1]
- al centro dello schermo appare l'elenco dei corsi disponibili
- per facilitare la ricerca del corso è possibile ordinare l'elenco cliccando sulla intestazione delle colonne (ad es. per codice, per sede di svolgimento, per data di inizio) [2].
- dopo avere individuato il corso cliccare sul quadrato grigio sulla destra per visualizzarne i dettagli [3].

| ortale Dipendente                                                 | •  |       | 13                 |                                                                                                    |             |               |                   |             | 2  |
|-------------------------------------------------------------------|----|-------|--------------------|----------------------------------------------------------------------------------------------------|-------------|---------------|-------------------|-------------|----|
| Home Portale Dipendente                                           |    | Elend | co dei corsi preno | otabili                                                                                              |             |               |                   |             |    |
| Contattaci                                                        | ЪС | s     | codice             | titolo evento                                                                                        | sede 🔺      | inizio evento | fine prenotazione | posti dispo | A  |
| Documenti                                                         | ŝ  |       | 2849.1             | AOBO PIANO DI EMERGENZA INCENDIO Edizione: 1                                                         | BOLOGNA(BO) | 28-05-2019    | 24-05-2019        | 70          |    |
| Dati fiscali                                                      | Na |       | 2849.3             | AOBO PIANO DI EMERGENZA INCENDIO Edizione: 3                                                         | BOLOGNA(BO) | 01-10-2019    | 26-09-2019        | 62          |    |
| Dati ANF                                                          |    |       | 2829.1             | ?La LEGGE 219/2017: dal CONSENSO INFORMATO alla PIANIFICAZIONE CONDIVISA delle CURE e alle DISPOSIZI | BOLOGNA(BO) | 31-05-2019    | 29-05-2019        | 152         |    |
| Certificato Stato Servizio     Dichiarazioni Codice Comportamento |    |       | 2607.3             | AOBO BLSD PAEDIATRIC REFRESH BASE LIFE SUPPORT AND EARLY DEFIBRILLATION IRC Edizione: 3              | BOLOGNA(BO) | 05-06-2019    | 04-06-2019        | 0           |    |
| <ul> <li>Vis. dichiarazioni compilate</li> </ul>                  |    |       | 2855.1             | AOBO IL PERCORSO DI INSERIMENTO DEL NUOVO ASSUNTO NELL'AZIENDA OSPEDALIERO UNIVERSITARIA Edi         | BOLOGNA(BO) | 23-05-2019    | 22-05-2019        | 0           |    |
| Modulistica                                                       |    |       | 2855.2             | AOBO IL PERCORSO DI INSERIMENTO DEL NUOVO ASSUNTO NELL'AZIENDA OSPEDALIERO UNIVERSITARIA Edi         | BOLOGNA(BO) | 14-06-2019    | 11-06-2019        | 65          |    |
| CV Europeo                                                        |    |       | 2804.10            | AOBO Jobticket: il nuovo software per la richiesta online di stampati al Centro Stampa Edizione: 10  | BOLOGNA(BO) | 28-05-2019    | 24-05-2019        | 0           |    |
| Richieste presenze/assenze                                        |    |       | 2804.7             | AOBO Jobticket: il nuovo software per la richiesta online di stampati al Centro Stampa Edizione: 7   | BOLOGNA(BO) | 22-05-2019    | 22-05-2019        | 3           |    |
| Formazione                                                        |    |       | 2804.9             | AOBO Jobticket: il nuovo software per la richiesta online di stampati al Centro Stampa Edizione: 9   | BOLOGNA(BO) | 27-05-2019    | 24-05-2019        | 0           |    |
| Corsi Prenotabili                                                 |    |       | 2725.2             | AOBO LE NUOVE FRONTIERE DELL'ASSISTENZA SANITARIA: GLI STRUMENTI DIGITALI PER UNA MIGLIOR GEST       | BOLOGNA(BO) | 29-05-2019    | 24-05-2019        | 0           | 10 |

- nella schermata relativa alla prenotazione del corso scelto, prestare attenzione al campo "Note" in fondo alla pagina dove sono indicati, oltre a sede e orari, eventuali limitazioni nell'accesso o riserve di posti [4].
- se non ci sono vincoli o limitazioni, cliccare su Prenotazione nella parte alta della schermata del corso [5].

| Portale Dipendente<br>Home Portale Dipendente<br>Comunicazioni<br>Contattari                                                    | Prenotazione 5<br>Dati generali                              |                                                          |                                                                                |                                          |                                           |
|----------------------------------------------------------------------------------------------------|--------------------------------------------------------------|----------------------------------------------------------|--------------------------------------------------------------------------------|------------------------------------------|-------------------------------------------|
| Documenti 000000000000000000000000000000000000                                                                                  |                                                              | Azienda: Pr                                              | 320120132780 - Azienda Ospedalio                                               | ero - Universitaria di Bologna           |                                           |
| Dati ANF     Certificato Stato Servizio                                                                                         | Stato richiesta:                                             | Nr.                                                      | Ticket:                                                                        |                                          |                                           |
| <ul> <li>Dichiarazioni Codice Comportamento</li> <li>Vis. dichiarazioni compilate</li> <li>Modulistica</li> </ul>               | corso prenotabile                                            |                                                          |                                                                                |                                          |                                           |
| CV Europeo                                                                                                    | Titolo del corso:                                            |                                                          |                                                                                |                                          |                                           |
| Visualizza assenze Richieste presenze/assenze Corrai Prenotabili Corsi in prenotazione Corsi in prenotazione Corsi (Duestienze) | AOBO PREVENZIONE DELL                                        | A CORRUZIONE E CODIC                                     | E COMPORTAMENTALE Edizione:                                                    | 2                                        |                                           |
| Corsi Attestati                                                                                                    | Codice Evento:                                               | Edizione:                                                | Data Inizio:                                                                   | Giorni:                                  | Durata:                                   |
| Cartellini                                                                                                    | 2807.2                                                       | 2                                                        | 30-05-2019                                                                     |                                          |                                           |
| Medici in Convenzione                                                                                                    |                                                              |                                                          |                                                                                |                                          |                                           |
| ▶ Statisticne                                                                                                    | Dettaglio                                                    |                                                          |                                                                                |                                          |                                           |
|                                                                                                    | Posti Rimasti:                                               | Quota d'Iscrizione €:                                    | Crediti ECM:                                                                   | Data Limite Prenotazione:                |                                           |
|                                                                                                    | 11                                                           | 0,00                                                     | 2                                                                              | 22-05-2019                               | ]                                         |
|                                                                                                    | Destinatari dell'evento:                                     |                                                          |                                                                                |                                          |                                           |
|                                                                                                    | Infermiere, Medico chirurgo                                  | o, Tutte le professioni                                  |                                                                                | Scorrere verso i                         | MA                                        |
| Funzioni Attive                                                                                                    |                                                              |                                                          |                                                                                | visualizzare le N                        | OTE                                       |
| 1- Corsi Prenotabili                                                                                                    |                                                              |                                                          |                                                                                | del corso                                |                                           |
| [clic per nuova sessione]                                                                                                    | Obiettivi dell'evento:                                       |                                                          |                                                                                |                                          | a a static constant and believe to at a d |
| [clic per nuova sessione]                                                                                                    | un incontro formativo sulla                                  | \n\nLegge 190/2012 - Pr                                  | evenzione della Corruzione e Codio                                             | e di comportamento\n\n \n                | Lunedi 20 maggio dalle 14.30              |
| [clic per nuova sessione]                                                                                                    | alle 16.30 - aula A del padi<br>padiglione 2 (vicino alla me | glione 2 (vicino alla men:<br>ensa)\n\nE' necessario iso | sa)\n\noppure in via alternativa\n\ı<br>rriversi per i crediti Ecm sul portale | n Giovedi 30 maggio dalle 14.<br>GRU\n\n | 30 alle 16.30- aula A del                 |
| Sessione corrente: 1<br>Corsi Prenotabili                                                                                       |                                                              |                                                          |                                                                                |                                          |                                           |

## • il sistema elabora i dati e fornisce un messaggio di conferma.

| 1393.1  | Evoluzione dei modelli di gestione dell  | Infezione da HIV Edizione: 1                                                         | BULUGIVA(BU)                                     | 20-02-2013 | 23-02-2013 | 82 | 7 |  |  |
|---------|------------------------------------------|--------------------------------------------------------------------------------------|--------------------------------------------------|------------|------------|----|---|--|--|
| 1250.1  | La prevenzione dei maltrattamenti e la   | promozione della cultura della bientraitance Edizione: 1                             | PIACENZA(PC)                                     | 28-05-2019 | 27-05-2019 | 0  |   |  |  |
| 4332.1  | Health Literacy: Formazione formatori    | neo e senior Edizione: 1                                                             | REGGIO NELL'EMILIA(RE)                           | 27-05-2019 | 27-05-2019 | 19 |   |  |  |
| 22014.2 | GESTIONE E VALUTAZIONE DEL RISC          | HIO NEL PROGRAMMA TRAPIANTO CSE Edizione: 2                                          | CESENA(FC)                                       | 05-06-2019 | 04-06-2019 | 51 |   |  |  |
| 2830.2  | AOBO Responsabilita nella gestione de    | i farmaci stupefacenti ed altri farmaci in reparto Edizione                          | BOLOGNA(BO)                                      | 29-05-2019 | 27-05-2019 | 0  |   |  |  |
| 18413.1 | Discussione casi clinici -programma tra  | ipianti della romagna Edizione: 1                                                    | CESENA(FC)                                       | 01-04-2019 | 07-12-2019 | 8  |   |  |  |
| 21815.1 | SAPERE, SAPER ESSERE, SAPER FARE         | con le persone con disturbo dello spettro autistico inserit                          | BOLOGNA(BO)                                      | 06-05-2019 | 31-05-2019 | 86 |   |  |  |
| 26.1    | AUSL MO - *TEST* x Avvio Formazion       | e 2019 Futura Edizione: 1                                                            | MODENA(MO)                                       | 01-07-2019 | 31-05-2019 | 0  |   |  |  |
| 2726.5  | AOBO QUANDO LA VITA CHIAMA LA V          | ITA. IL PROCOREMENT NELLA DONAZIONE DI ORGANI                                        | BOLOGNA(BO)                                      | 05-06-2019 | 05-06-2019 | 0  |   |  |  |
| 2837.1  | ASSISTENZA AL PAZIENTE PORTATOR          | E DI ENTEROSTOMIA Edizione: 1                                                        | BOLOGNA(BO)                                      | 31 05-2019 | 30-05-2019 | 25 |   |  |  |
| 1298.4  | La Prevenzione il controllo la sorveglia | Avviso                                                                               | so                                               |            |            |    |   |  |  |
| 3914.3  | AUSL RE-Caring massage retraining E      | Creationa / avantamento processo esequito con sus                                    | roccol                                           |            | 30-10-2019 | 0  |   |  |  |
| 1413.1  | I bisogni inespressi dei matati oncoloc  | creazione / avanzamento processo eseguito con succ                                   |                                                  |            | 22-05-2019 | 7  |   |  |  |
| 2804.10 | AOBO Jobticket: il nuovo software per    | Richiesta inviata ai seguenti destinatari:                                           |                                                  |            | 24-05-2019 | 0  |   |  |  |
| 2865.1  | AOBO ?La prevenzione e Controllo d       | Inserimento in lista di attesa con nr ticket #41                                     |                                                  |            | 04-06-2019 | 75 |   |  |  |
| 1425.2  | Buone pratiche per la prevenzione il c   | Registrazione avvenuta con successo. Per l'autorizza                                 | zione a partecipare al corso, consultare la sezi | ione       | 06-06-2019 | 47 |   |  |  |
| 1425.3  | Buone pratiche per la prevenzione il c   | all'interno dei portale 'Corsi in prenotazione'. Il camp<br>dell'iscrizione al corso | o stato di colore VERDE, indichera il buon esit  | to         | 14-06-2019 | 38 |   |  |  |
| 21880.1 | PDTA Percorsi Diagnostici Terapeutici    |                                                                                      |                                                  |            |            |    |   |  |  |
| 1422.1  | L agire medico tra il dettato deontolo   |                                                                                      | ОК                                               |            |            |    |   |  |  |
| 2875.1  | AUSL RE - Controlli sanitari in AVEN: e  | sperienze a confronto Edizione: 1                                                    | REGGIO NELL'EMILIA(RE)                           | 29-05-2019 | 26-05-2019 | 34 |   |  |  |

• tornando sulla riga del corso così selezionato con il mouse, si possono legge delle informazioni in un messaggio a scomparsa come quelle da immagine:

| Portale Dipendente       Comunicazioni       Elenco del corsi prenotabili         Contrattaci       S.       Codice - ttolo evento       sede       Inizio evento       fine prenota       post       A training         Documenti       Documenti       19096.1       CORSO TRAPIANTO I Edizione: 1       RIMINI(RN)       14-05-2019       12-05-2019       2       1         Dati fiscali       Documenti       19096.1       CORSO TRAPIANTO I Edizione: 2       RIMINI(RN)       14-06-2019       02-05-2019       22       1         Dati fiscali       Documenti       19096.1       CORSO TRAPIANTO I Edizione: 2       RIMINI(RN)       11-06-2019       09-06-2019       22       1         Dati fiscali       Dichiarazioni Codice Comportamento       26.1       AUSL MO - "TEST" x Avio Formazione 2019 Futura Edizione: 1       MODENA(MO)       01-07-2019       0-04-2019       2       1         Vis. dichiarazioni Codice Comportamento       26.1.4       AUSL MO - "TEST" x Avio Formazione 2019 Futura Edizione: 1       MODENA(MO)       01-07-2019       0-       1         Vis. dichiarazioni Codice Comportamento       26.1.4       AUSE MO - "TEST" x Avio Formazione 2019 Futura Edizione: 1       MODENA(MO)       01-07-2019       10-07-2019       10         Vis. dichiarazioni Codice Comportamento       26.1.4       AU                                                                                                    | Ľ   |
|----------------------------------------------------------------------------------------------------|-----|
| Home Portale Dipendence       Elecco del corsi prenotabili         Comunicazioni       Inizio evento       fine prenota       post       Atti         Comunicazioni       s       codice       titolo evento       score       post       Atti         Documenti       post       Lor evento       score       post       Atti         Dati fiscali       post       Atti       post       Atti       post       Atti         Dati fiscali       post       Atti       score       post       Atti       post       Atti         Dati fiscali       post       Atti score       titolo evento       score       post       Atti         Dati fiscali       post       Atti       score       titolo evento       score       post       Atti         Dati fiscali       post       Atti       score       score       post       Atti       score       post       Atti       score       post       Atti       score       post       Atti       score       post       Atti       score       post       Atti       score       post       Atti       score       score       score       score       score       score                                                                                                    |     |
| Sometrical continue actioning       s codice - titolo evento       tolo evento       tolo event                                                                                                    |     |
| Documenti<br>Dati personali         Operative curre curre panazove = mousoure 5 - mousoure 5 - metazione = 2, curre 2, curre 2,                           |     |
| Dati fiscali         Post         19096.1         CORSO TRAPIANTO I Edizione: 1         RIMINI(RN)         14-05-2019         12-05-2019         22           Dati fiscali         19096.1         CORSO TRAPIANTO I Edizione: 2         RIMINI(RN)         11-06-2019         09-06-2019         22           Dati fiscali         19096.2         CORSO TRAPIANTO I Edizione: 2         RIMINI(RN)         11-06-2019         09-06-2019         22           Dati fiscali         19096.2         CORSO TRAPIANTO I Edizione: 2         RIMINI(RN)         10-06-2019         09-06-2019         22           Dichiarazioni Codice Comportamento         26.1         Atuzzione degli standardi sicurezza in RM alla luce della nuova normati         FORLIY(FC)         29-06-2019         0         0           Vis. dichiarazioni Codice Comportamento         26.1         AUSENO - TEST" X Avio Formazione 2019 Futura Edizione: 1         MODENA(MO)         0.0-02-2019         0.0-02-2019         0           Modulistica         2614.1         AOSPBO EEP AVANZATO STUDI DIAGNOSTICI E VALUTAZIONE CRITICA         BOLOGNA(BO)         24-04-2019         22-04-2019         13           Visualizza assenze         2777.1         NUOVI STANDARD PER I PROVID SOCCORSO IN MENILA ROMAGNA Ediz         BOLOGNA(BO)         13-05-2019         10-05-2019         10-05-2019         10-05-2019         10-05-2                                                                                                    | -   |
| Dati AFF       19096.2       CORSO TRAPIANTO 1 Edizione: 2       RIMINI(RN)       11-06-2019       09-06-2019       22         Dati AFF       Certificato Stato Servizio       21896.1       Attuazione degli standard di sicurezza in RM alla luce della nuova normati       FORLIY(FC)       29-05-2019       25-05-2019       18         Di Cichifarazioni Codice Comportamento       26.1       AUSL MO - *TEST* XAWio Formazione 2019 Futura Edizione: 1       MODENA(MO)       01-07-2019       30-04-2019       0         Vis. dichiarazioni compilate       XoSPBO EBP AVANZATO STUDI DIAGNOSTICI E VALUTAZIONE CRITICA       BOLOGNA(BO)       24-04-2019       22-04-2019       13         Visualizza       2777.1       NUOVI STANDARD PER I PRONTO SOCCORSO IN EMILIA ROMAGNA ELIN       BOLOGNA(BO)       13-05-2019       1405-2019       1005-2019       165                                                                                                    | П   |
| Data ANF         Certificato Stato Servizio         21896.1         Attuazione degli standard di sicurezza in RM alla luce della nuova normati         FORLI(FC)         29-05-2019         25-05-2019         18           Dichiarazioni Codice Comportamento         26.1         AUSL MO - "TEST" x Avvio Formazione 2019 Futura Edizione: 1         MODENA(MO)         01-07-2019         30-04-2019         0           Vis. dichiarazioni compilate         26.1.         AUSE MO - "TEST" x Avvio Formazione 2019 Futura Edizione: 1         MODENA(MO)         04-04-2019         22-04-2019         13           Modulistica         2777.1         NUOVI STANDARD PER I PRONTO SOCCORSO IN EMILIA ROMAGNA eliz         BOLOGNA(BO)         13-05-2019         13-05-2019         13-05-2019         13-05-2019         13-05-2019         13-05-2019         13-05-2019         13-05-2019         13-05-2019         13-05-2019         13-05-2019         13-05-2019         13-05-2019         13-05-2019         13-05-2019         13-05-2019         13-05-2019         13-05-2019         13-05-2019         13-05-2019         13-05-2019         13-05-2019         13-05-2019         13-05-2019         13-05-2019         13-05-2019         13-05-2019         13-05-2019         13-05-2019         13-05-2019         13-05-2019         13-05-2019         13-05-2019         13-05-2019         13-05-2019         13-05-2019 <td< td=""><td></td></td<>                                                                                                    |     |
| Certification Status Servizio         Carteria Servizio         Carteria Servicio         Carteria Servicio         Carteria Servicio         Carteria Servicio <thcarteria servicio<="" th="">         Carteria Servizio</thcarteria>                                                                                                    |     |
| Vis. dichiarazioni compilate         2614.1         AOSPBO EBP AVANZATO STUDI DIAGNOSTICI E VALUTAZIONE CRITICA         BOLOGNA(BO)         24-04-2019         22-04-2019         13           Modulistica         2777.1         NUOVI STANDARD PER I PRONTO SOCCORSO IN EMILIA ROMAGNA Ediz         BOLOGNA(BO)         13-05-2019         13-05-2019         260           Visualizza assenze         2778.1         NUOVI STANDARD PER I PRONTO SOCCORSO IN EMILIA ROMAGNA Ediz         BOLOGNA(BO)         13-05-2019         165-2019         165                                                                                                    |     |
| Modulistica         2077.1         NUOVI STANDARD PER I PROVID SOCORSO IN EMILIA ROMAGNA ELIZ         BOLOGNA(BD)         13-05-2019         13-05-2019         26-07           V Straiging assenze         2777.1         NUOVI STANDARD PER I PROVID SOCCORSO IN EMILIA ROMAGNA ELIZ         BOLOGNA(BD)         13-05-2019         13-05-2019         260                                                                                                    |     |
| CV Europeo         2///.1         NUOVI STANDARD PER I PROVID SOCCORSO IN EMILIA ROMAGNA Ediz         BOLIGNA(BO)         13-05-2019         1-00-2019         2-00           Visualizza assenze         277.4.1         NUOVI STANDARD PER I PROVID SOCCORSO IN EMILIA ROMAGNA Ediz         BOLIGNA(BO)         13-05-2019         1-00-2019         200                                                                                                    | -   |
| Visualizza assenze 2778.1 NUOVI STANDARD PER L PRONTO SOCCORSO IN EMILIA ROMAGNA: LIN BOLOGNA(BO) 13-05-2019 10-05-2019 165                                                                                                    | 1   |
|                                                                                                    | 1   |
| 🗅 Richieste presenze/assenze 🔰 🚽 2786.1 AOBO LA VALUTAZIONE NEL PERCORSO DI TIROCINIO Edizione: 1 BOLOGNA(BO) 17-05-2019 10-05-2019 160                                                                                                    | J.  |
| 🗅 Cominazione 2809.2 AOUPR-La comunicazione delle cattive notizie nel rapporto di cura con pa PARMA(PR) 09-05-2019 08-05-2019 0                                                                                                    | Л   |
| Corsi in prenotazione 2875.1 AUSL RE - Controlli sanitari in AVEN: esperienze a confronto Edizione: 1 REGGIO NELL'EMILIA(RE) 29-05-2019 24-05-2019 49                                                                                                    | J   |
| Corsi Questionan 3089.1 AOUPR - Gestire il conflitto nelle organizzazioni Edizione: 1 PARMA(PR) 15-05-2019 14-05-2019 0                                                                                                    | ŗ   |
| Corsti Attestati 309.1 AOUPR-Skills training basato sulla mindfulness per la riduzione dello stres PARMA(PR) 07-05-2019 06-05-2019 0                                                                                                    | 1   |
| Cartellino Personale 3141.1 ASLPR- Le ulcere cutanee croniche: prevenzione, valutazione e trattamen FIDENZA(PR) 09-05-2019 07-05-2019 54                                                                                                    | ŗ   |
| Cartellini Responsabile 3141.2 ASLPR- Le ulcere cutanee croniche: prevenzione, valutazione e trattamen BURGU VAL DI TARU(PR) 16-05-2019 14-05-2019 71                                                                                                    | 1   |
| ) Stampa Coda 🤤 3141.3 ASLPR- Le ulcere cutanee croniche: prevenzione, valutazione e trattamen FIDENZA(PR) 23-05-2019 21-05-2019 64                                                                                                    |     |
| Valutatione 0 (FE) 10/05-2019 09-05-2019 24                                                                                                    | Ē   |
| #26 13/V/4/2019 13:00 - registrateories eventuation during accession of an additional participants and accession additional constraints and accession additional accession additional participants and accession additional participants and accession additin additional participants and accession ad | ŗ   |
| Funzioni Attive         VERDE, indichera il buon esito dell'iscrizione al corso         E)         08-05-2019         06-05-2019         0                                                                                                    | j – |

 al termine della prenotazione, cliccare sulla sinistra la voce di menu "Formazione" e poi la voce "Corsi Prenotabili", nell'elenco dei corsi, il corso prenotato sarà indicato con un bollino blu 

 .

| Portale Dipendente                                                         | •    |                |                                                                                       |                                         |               |                |       |     |
|----------------------------------------------------------------------------|------|----------------|---------------------------------------------------------------------------------------|-----------------------------------------|---------------|----------------|-------|-----|
| Home Portale Dipendente     Comunicationi                                  | -    | enco dei corsi | prenotabili                                                                           |                                         |               |                |       |     |
| » Contattaci                                                               | NO 1 | codice         | titolo evento                                                                         | sede                                    | Inizio evento | fine prenotazi | posti | Art |
| Documenti     Doti personali                                               | S    | 21879.1        | Giornate di studio in Emilia Romagna. PDTA Percorsi Diagnostici Terapeutici Assis     | CESENA(FC)                              | 27-05-2019    | 26-05-2019     | 25    |     |
| <ul> <li>Dati fiscali</li> </ul>                                           | R    | 22014.2        | GESTIONE E VALUTAZIONE DEL RISCHIO NEL PROGRAMMA TRAPLANTO CSE Ed                     | CESENA(FC)                              | 05-06-2019    | 04-06-2019     | 51    | 10  |
| Dati ANF                                                                   |      | 2607.3         | AOBO BLSD PAEDIATRIC REFRESH BASE LIFE SUPPORT AND EARLY DEFIBRILL                    | BOLOGNA(BO)                             | 05-06-2019    | 04-06-2019     | 0     |     |
| <ul> <li>Certificato Stato Servizio</li> </ul>                             |      | 21880.1        | PDTA Percorsi Diagnostici Terapeutici Azsistenziali nelle demenze. Giornate di stu    | MODENA(MO)                              | 30-05-2019    | 29-05-2019     | 36    |     |
| <ul> <li>Vis. dichiarazioni compilate</li> </ul>                           |      | 2807.2         | A0BO PREVENZIONE DELLA CORRUZIONE E CODICE COMPORTAMENTALE EdizI                      | BOLOGNA(BO)                             | 30-05-2019    | 29-05-2019     | 9     | 10  |
| Modulistica                                                                |      | 18413.1        | Discussione casi clinici -programma trapianti della romagna Edutore: 1                | CESENA(FC)                              | 01-04-2019    | 07-12-2019     | 8     |     |
| » CV Europeo                                                               |      | 3397.1         | Le cure pallative: Rete Integrata Ospedale-territorio nella provincia di Perrara Ed   | FERRARA(FE)                             | 29-05-2019    | 27-05-2019     | 126   |     |
| <ul> <li>Visualizza assenze</li> <li>Bichieste presenze/assenze</li> </ul> |      | 26.1           | AUSL MO - *TEST* x Avvio Formazione 2019 Futura Edizione: 1                           | MODENA(MO)                              | 01-07-2019    | 31-05-2019     | 6     |     |
| S Formazione                                                               |      | 1013.1         | Prevenire e contrastare le molestie e le discriminazioni di genere sul lavoro Edizio  | BOLOGNA(BO)                             | 06-06-2019    | 07-06-2019     | 72    |     |
| <ul> <li>Corsi Prenotabili</li> </ul>                                      |      | 1425.3         | Buone pratiche per la prevenzione il controllo e la sorveglianza delle infezioni corr | CASTELVETRO PEACENTINO(PC)              | 14-06-2019    | 14-06-2019     | 38    |     |
| <ul> <li>Cors Prenetoral<br/>Cors Prenetoral<br/>Coard</li> </ul>          |      | 1393.1         | Evoluzione dei modelli di gestione dell' infezione da HIV Edizione: 1                 | BOLOGNA(BO)                             | 30-05-2019    | 29-05-2019     | 75    |     |
| A count discontinue                                                        |      | 4000 h         |                                                                                       | and shares in such a loss on a standard | an or seen    |                |       | _   |

 il dipendente riceve inoltre e-mail dal sistema WHR-TIME alla propria mail di lavoro (dove indicata). L'email INDICA CHIARAMENTE CHE NON SI è ISCRITTI AL CORSO, MA OCCORRE VERIFICARE SUCCESSIVAMENTE IN "Corsi in prenotazione" l'esito della richiesta fatta:

#### - Inizio testo e-mail -

----- Messaggio inoltrato -----Da: "WHR Time Wf" A: "nome dipendente e sua e-mail lavoro .....@ausl.pr.it> Inviato: Martedì, 23 aprile 2019 12:08:14

Messaggio di notifica automatico inviato dalla procedura WHR Time. Si prega di non rispondere a questo messaggio, la risposta non verrà letta.

#### 

Esito della Sua richiesta : Registrazione avvenuta con successo. Per l'autorizzazione a partecipare al corso, consultare la sezione all'interno del portale "Corsi in prenotazione". Il campo stato di colore VERDE, indicherà il buon esito dell'iscrizione al corso

Testo della richiesta: Autore: matricola dip. Nome cognome - Stato: inviata a Prenotato in data: 23/04/2019 12:14 DT\_INIZIO : 16/05/2019 FL\_FATTURAZIONE : N DT\_MAX\_PRENOTAZIONE : 14/05/2019 DESCRIZIONE : ASLPR- Le ulcere cutanee croniche: prevenzione, valutazione e trattamenti (2019) Edizione: 2 AZIENDA : 10201 NR\_TICKET : 13 NR\_POSTI\_RIMASTI : 70 ID\_CORSO\_ALFA : 3141.2

AVVISO : Registrazione avvenuta con successo. Per l'autorizzazione a partecipare al corso, consultare la sezione all'interno del portale 'Corsi in prenotazione'. Il campo stato di colore VERDE, indicherà il buon esito dell'iscrizione al corso

### - Fine testo e-mail -

- dal giorno successivo alla prenotazione al corso, controllare lo stato della richiesta alla voce del menu di sinistra la "Formazione" e poi "Corsi in prenotazione"
- il bollino verde conferma l'iscrizione al corso scelto. Si potrà partecipare avendo acquisito anche l'autorizzazione del proprio Responsabile

| s | codice | titolo evento               | sede        | inizio evento | ECM |
|---|--------|-----------------------------|-------------|---------------|-----|
|   | 2649.1 | corso prova paf 2019 1      | BOLOGNA(BO) | 30-05-2019    | 0   |
|   | 2648.1 | AOBO CORSO PROVA PAF 2019 1 | BOLOGNA(BO) | 01-05-2019    | 4   |

# **1bis- ISCRIZIONE AD UN CORSO PRENOTABILE ON-LINE –Posti esauriti lista d'attesta**

• se i posti disponibili sono a "0" QUINDI GiA' ESAURITI, è possibile procedere alla prenotazione, si entra in una lista d'attesa per quel corso in questo caso si entra in lista di attesa e viene visualizzato il seguente messaggio:

| 3914.3  | AUSL RE-Caring massage retraining Edi   | one: 3 REGGIO NELL'EMILIA(RE)                                                                           | 30-10-2019                 | 30-10-2019 | 0   |  |
|---------|-----------------------------------------|----------------------------------------------------------------------------------------------------|----------------------------|------------|-----|--|
| 1413.1  | I bisogni inespressi dei malati oncolog | Wiso                                                                                                    | ×                          | 22-05-2019 | 7   |  |
| 2865.1  | AOBO ?La prevenzione e il controllo     | Graziona / avanzamento processo eseguito con successol                                                  | 75                         |            |     |  |
| 1425.2  | Buone pratiche per la prevenzione il c  | creazione / avalizamento processo eseguito con successo:                                                |                            | 06-06-2019 | 47  |  |
| 1425.3  | Buone pratiche per la prevenzione il c  | Richiesta inviata ai seguenti destinatari:                                                              |                            | 14-06-2019 | 38  |  |
| 21880.1 | PDTA Percorsi Diagnostici Terapeutici   | Inserimento in lista di attesa con nr ticket #35                                                        |                            | 29-05-2019 | 52  |  |
| 1422.1  | L agire medico tra il dettato deontolo  | ATTENZIONE - i posti risultano esauriti; la richiesta verra inserita all'interno della li               | ista d'attesa. Per         | 06-06-2019 | 91  |  |
| 2875.1  | AUSL RE - Controlli sanitari in AVEN: ( | verificare l'esito dell'iscrizione consultare la voce di menu 'Corsi in prenotazione'; ic<br>buon esito | o stato VERDE indichera il | 26-05-2019 | 34  |  |
| 3151.6  | AUSL RE- Gestione degli ACCESSI VEI     |                                                                                                    |                            | 04-06-2019 | 0   |  |
| 2804.7  | AOBO Jobticket: il nuovo software pe    | ОК                                                                                                    |                            | 22-05-2019 | 3   |  |
| 21815.2 | SAPERE, SAPER ESSERE, SAPER FARE        | on le persone con disturbo dello spettro autistico inserit BOLOGNA(BO)                                  | 13-05-2019                 | 31-05-2019 | 119 |  |

- il sistema, fatta la prenotazione come indicato attribuisce un numero IL TICKET DI PRENOTAZIONE
- al centro dello schermo compare il messaggio come di seguito:

| 🧟 Corsi Prenotabili - Internet Explorer |          |                              |                    |                                                              |                                          |                  |                | -     | ٥             | Х       |
|-----------------------------------------|----------|------------------------------|--------------------|--------------------------------------------------------------|------------------------------------------|------------------|----------------|-------|---------------|---------|
| WHR-Time Gru-Rer litente 217            | 7573 - 1 | I ETTZTA I                   | FRRART             |                                                              |                                          |                  |                |       | L             | OG OUT  |
|                                         |          |                              |                    |                                                              |                                          |                  |                |       |               |         |
| Portale Dipendente                      |          |                              |                    |                                                              |                                          |                  |                |       |               |         |
| Gomunicazioni                           | Elen     | n <mark>co dei cors</mark> i | prenotabili        |                                                              |                                          |                  |                |       |               | - ^     |
| Contattaci                              |          | codico                       | titalo guanto      |                                                              | rada                                     | inizio guanto    | fine propets   | nocti | Acti          |         |
| Documonti Q                             | S        | codice                       | titolo evento      |                                                              | sede                                     | Inizio evento    | Tine prenota   | posu  | ACU           |         |
| Dati personali                          | -        | 3089.1                       | AOUPR - Gestire    | il conflitto nelle organizzazioni Edizione: 1                | PARMA(PR)                                | 15-05-2019       | 14-05-2019     | 0     |               |         |
| Dati fiscali                            | -        | 19096.2                      | CORSO TRAPIAN      | TO 1 Edizione: 2                                             | RIMINI(RN)                               | 11-06-2019       | 09-06-2019     | 24    |               | $\sim$  |
| Dati ANF                                |          | 18292.2                      | Sviluppo delle orr | nnetenze relazionali, gestione emotiva di eventi stressog    | CESENA(EC)                               | 04-11-2019       | 02-11-2019     | 71    |               |         |
| Certificato Stato Servizio              |          | 2075 1                       | AUCI DE Contra     | lli conitari in AVCNI conscienze a confronte Edizione: 1     | DECCIO NELL'ENTLIA(DE)                   | 20.0E 2010       | 24.05.2010     | 50    |               |         |
| Dichiarazioni Codice Comportamento      |          | 20/3.1                       | AUSE RE - CUIUC    | nii sanitan in Aven, espenenze a contronto Euizione, 1       | REGOID NELL EMILIA(RE)                   | 29-03-2019       | 24-03-2019     | 50    | 7             |         |
| Vis. dichiarazioni compilate            | -        | 3141.1                       | ASLPR- Le ulcere   | cutanee croniche: prevenzione, valutazione e trattamen       | FIDENZA(PR)                              | 09-05-2019       | 07-05-2019     | 46    |               |         |
| Modulistica                             | -        | 4260.1                       | Valutare l?equita  | nei servizi sanitari: esperienze regionali e internazionali  | BOLOGNA(BO)                              | 20-05-2019       | 20-05-2019     | 175   |               |         |
| CV Europeo                              | -        | 2777.1                       | NUOVI STANDA       | Anoiso                                                       |                                          |                  | -2019          | 285   |               |         |
| Visualizza assenze                      | -        | 3914.3                       | AUSL RE-Caring     | 11110                                                        |                                          |                  | 1-2019         | 0     |               |         |
| Kichieste presenze/assenze              |          | 1249.1                       | La torania hatta   | Creazione / avanzamento processo eseguito con suo            | cesso!                                   |                  | 2010           | 25    | 17            |         |
| Corsi Prenotabili                       |          | 1548.1                       | La terapla Datter  |                                                              |                                          |                  | -2019          | 25    |               |         |
| Corsi in prenotazione                   | -        | 26.1                         | AUSL MO - *TES     | Richiesta inviata ai seguenti destinatari:                   |                                          |                  | -2019          | 0     |               |         |
| Corsi Questionari                       | -        | 19096.1                      | CORSO TRAPIAN      | Gestione formazione                                          |                                          |                  | -2019          |       |               |         |
| Corsi Attestati                         | -        | 1298.2                       | La Prevenzione i   | ATTENZIONE - i posti risultano esquriti: la richiesta        | verra inserita all'interno della lista d | l'atteca Per     | -2019          | 2     |               |         |
| Cartellini                              |          | 2211.2                       | EAD - AUSI RO -    | verificare l'esito dell'iscrizione consultare la voce di r   | nenu 'Corsi in prenotazione'; lo stal    | to VERDE indiche | ara il 2010    | 602   |               |         |
| Valutazione                             |          | 5211.5                       | TAD - AUSEBU -     | buon esito                                                   |                                          |                  | -2015          | -     |               |         |
| Medici in Convenzione                   | -        | 1356.1                       | Umanizzazione d    |                                                              |                                          |                  | -2019          | /     |               |         |
| Statistiche                             | -        | 2809.2                       | AOUPR-La comu      |                                                              | OK                                       |                  | -2019          | 0     |               |         |
|                                         | -        | 18806.7                      | La rete delle cure | panauve - mouuro 5, la relazione culzione, 7                 | CESENATICO(PC)                           | 02-03-2019       | 27-04-2019     | 0     |               |         |
|                                         | -        | 1298.4                       | La Prevenzione il  | controllo la sorveglianza delle infezioni correlate alla Ass | PIACENZA(PC)                             | 06-11-2019       | 05-11-2019     | 2     |               |         |
|                                         | -        | 1250.1                       | La prevenzione d   | ei maltrattamenti e la promozione della cultura della bie    | PIACENZA(PC)                             | 28-05-2019       | 27-05-2019     | 20    |               |         |
| inzioni Attive                          | -        | 3090.1                       | AOUPR-Skills trai  | ning basato sulla mindfulness ner la riduzione dello stres   | PARMA(PR)                                | 07-05-2019       | 06-05-2019     | 1     |               |         |
|                                         |          | 2222.1                       | La cicurata delle  | cura la ambita capitaria, un prodotto formativo di rick      | FERRARA(FE)                              | 08.05.2010       | 06 0E 2010     | 0     |               |         |
| 1- Corsi Prenotabili                    |          | 3333.1                       | La sicurezza delle | e cure in ambito sanitario: un progetto rormativo di risk    | FERRARA(FE)                              | 08-05-2019       | 00-05-2019     | 0     |               |         |
| [clic per puova sessione]               |          | 2//8.1                       | NUOVI STANDAR      | D PER I PRONTO SOCCORSO IN EMILIA ROMAGNA: LIN               | BOLOGNA(BO)                              | 13-05-2019       | 10-05-2019     | 188   |               |         |
| fore ber unova sessione1                |          | 1298.3                       | La Prevenzione il  | controllo la sorveglianza delle infezioni correlate alla Ass | FIORENZUOLA D'ARDA(PC)                   | 09-10-2019       | 08-10-2019     | 4     |               | × ×     |
| [clic per nuova sessione]               |          | 1405 1                       | ^                  | and a second and an addition of the factor of the            | DTA (CE174 (D.C)                         | 17 05 2010       | 10.05.0010     | 20    | -             |         |
| [clic per nuova sessione]               |          |                              |                    |                                                              |                                          |                  |                |       |               |         |
| essione corrente: 1                     |          |                              |                    |                                                              |                                          |                  |                |       |               |         |
|                                         |          |                              |                    |                                                              |                                          |                  |                |       | @ 1100        |         |
|                                         |          |                              |                    |                                                              |                                          |                  |                |       | <b>a</b> 1108 | • •     |
| 🕂 H 👩 🥭                                 |          |                              |                    |                                                              |                                          |                  | e <sup>R</sup> | ^ 믿   | (1)           | 4:06    |
|                                         |          |                              |                    |                                                              |                                          |                  |                |       | 17/0          | 04/2019 |
|                                         |          |                              |                    |                                                              |                                          |                  |                |       |               |         |
|                                         |          |                              |                    |                                                              |                                          |                  |                |       |               |         |
|                                         |          |                              |                    |                                                              |                                          |                  |                |       |               |         |
|                                         |          |                              |                    |                                                              |                                          |                  |                |       |               |         |
|                                         |          |                              |                    |                                                              |                                          |                  |                |       |               |         |
|                                         |          |                              |                    |                                                              |                                          |                  |                |       |               |         |
|                                         |          |                              |                    |                                                              |                                          |                  |                |       |               |         |
|                                         |          |                              |                    |                                                              |                                          |                  |                |       |               |         |
|                                         |          |                              |                    |                                                              |                                          |                  |                |       |               |         |

il dipendente riceve inoltre contestualmente la e-mail di seguito riportata dal sistema WHR-TIME alla propria mail di lavoro (dove indicata).
 L'e-mail INDICA CHIARAMENTE CHE NON SI è ISCRITTI AL CORSO, MA OCCORRE VERIFICARE SUCCESSIVAMENTE IN "Corsi in prenotazione" l'esito della richiesta fatta:

### Inizio testo e-mail –

----- Messaggio inoltrato -----Da: "WHR Time Wf" A: "nome dipendente" <email dipendente> Inviato: data invio messaggio e ora Messaggio di notifica automatico inviato dalla procedura WHR Time. Si prega di non rispondere a questo messaggio, la risposta non verrà letta.

Esito della Sua richiesta : Registrazione avvenuta con successo. Per l'autorizzazione a partecipare al corso, consultare la sezione all'interno del portale "Corsi in prenotazione". Il campo stato di colore VERDE, indicherà il buon esito dell'iscrizione al corso

\_\_\_\_\_

Testo della richiesta: Autore: numero matricola e nome dipendente - Stato: inviata a Prenotato in data: data richiesta orario FL\_FATTURAZIONE : N NR\_TICKET : **QUI SARA' VISIBILE IL NUMERO DEL TICKET DATO DAL SISTEMA** DESCRIZIONE : TITOLO EVENTO DT\_INIZIO : DATA EVENTO ID\_CORSO\_ALFA : CODICE DEL CORSO DT\_MAX\_PRENOTAZIONE : ULTIMA DATA POSSIBILE PER LA PRENOTAZIONE **NR\_POSTI\_RIMASTI : 0** AZIENDA : CODICE AZIENDA PROPONENTE

AVVISO : ATTENZIONE - i posti risultano esauriti; la richiesta verrà inserita all'interno della lista d'attesa. Per verificare l'esito dell'iscrizione consultare la voce di menu 'Corsi in prenotazione'; lo stato VERDE indicherà il buon esito - Fine testo e-mail -

## 1- CANCELLAZIONE DA UN CORSO DA UN CORSO PRECEDENTEMENTE PRENOTATO

- Se il corso è ancora visibile nell'elenco dei Corsi prenotabili è possibile cancellarsi fino alla data ultima di prenotazione, occorre andare in "CORSI PRENOTABILI" :
  - a. cliccare il foglietto grigio in fondo alla riga in corrispondenza della colonna **"Act" del corso** da cui ci si vuole cancellare
  - b. comparirà la schermata identica alla "Prenotazione" che avrà però al **centro il pulsante** "DISISCRIVI", cliccare su quello per cancellare la prenotazione effettuata in precedenza

| 🖞 Corsi Prenotabili - Google Chrome                                                                                                    |                                                                                                    |                                                                                      |                                        |                                            |                         | - 0                                 |
|----------------------------------------------------------------------------------------------------|----------------------------------------------------------------------------------------------------|--------------------------------------------------------------------------------------|----------------------------------------|--------------------------------------------|-------------------------|-------------------------------------|
| https://portale-gru.progetto-sole.it/exec/s                                                                                                    | hibboleth/Jet/%5EJuMpMe                                                                                                    | enus0?HEADURL=/exec/h                                                                | ntmls/static/webcc/ccstartp            | ju_shibboleth.html&RUOL0                   | D=portale&LOGIN_PAGE=/e | exec/htmls/static/webcc/ccstartpju_ |
| WHR-Time Gru-Rer Utente 2                                                                                                    |                                                                                                    |                                                                                      |                                        |                                            |                         | LC                                  |
| Ortale Dipendente     + Home Portale Dipendente     •       > Home Portale Dipendente     •       > Comunicazioni     •       > Dati Personali     •       > Dati fiscali     •       > Dati ANF     •       > Certificato Stato Servizio     •       > Dichirarzioni Codice Comportamento     •       Vis, dichiarazioni compilate     •       Modulistica     •       CV Europeo     •       Visualizza assenze     •       Indimazione     •       > Corsi uprenotabili     •       • Corsi uprenotabili     •       • Corsi uprenotabili     •       • Corsi attestati     •       • Catelini     •       Valutazione     •       Medici in Convenzione       • Statistiche | Prenotazione<br>Dati generali<br>DISISCRIVI<br>Stato richiesta:<br>#28 - 19/04/2019 13:05 - I<br>Indio del Corso.<br>ASLPR- Le ulcere cutanee c | Azienda: PG20:<br>Nr. Tick<br>scritto all'evento #28<br>roniche: prevenzione, valuta | 170706274 - Azienda Ospedalier<br>.et: | ro-Universitaria di Parma e Azie<br>one: 3 | nda USL di Parma        |                                     |
|                                                                                                    | Codice Evento:<br>3141.3<br>Dettaglio                                                                                                    | Edizione:<br>3                                                                       | Data Inizio:<br>23-05-2019             | Giorni:                                    | Durata:<br>4:00         |                                     |
|                                                                                                    | Posti Rimasti:<br>64                                                                                                    | Quota d'Iscrizione €:<br>0,00                                                        | Crediti ECM:<br>4                      | Data Limite Prenotazione:<br>21-05-2019    |                         |                                     |

#### • si vedrà successivamente l'esito della richiesta della cancellazione al corso vedi immagine seguente:

| 🗅 Corsi Prenotabili - Google Chrome          |                    |                                                                                                    |                              |                |                   | -         | ٥        |
|----------------------------------------------|--------------------|----------------------------------------------------------------------------------------------------|------------------------------|----------------|-------------------|-----------|----------|
| https://portale-gru.progetto-sole.it/exec/sl | hibboleth/Jet/%    | 5EJuMpMenus0?HEADURL=/exec/htmls/static/webcc/ccstartpju_shit                                                                                                    | bboleth.html&RUOLO=portale8  | LOGIN_PAGE=/ex | ec/htmls/static/v | vebcc/ccs | startpju |
| WHR-Time Gru-Rer Utente 2                    |                    |                                                                                                    |                              |                |                   |           | L        |
| Portale Dipendente                           |                    |                                                                                                    |                              |                |                   |           | _        |
| Home Portale Dipendente                      | Elenco dei corsi p | renotabili                                                                                                    |                              |                |                   |           |          |
| ) Comunicazioni 2                            |                    |                                                                                                    |                              |                |                   |           |          |
| Contattaci                                   | s codice           | titolo evento                                                                                                    | sede                         | inizio evento  | fine prenotazio   | posti     | Acti     |
| Documenti                                    | 18292.2            | Sviluppo delle ompetenze relazionali, gestione emotiva di eventi stressogeni e conf                                                                                                    | CESENA(FC)                   | 04-11-2019     | 02-11-2019        | 71        |          |
| > Dati fiscali                               | 3090.1             | AOUPR-Skills training basato sulla mindfulness per la riduzione dello stress Edizion                                                                                                    | PARMA(PR)                    | 07-05-2019     | 06-05-2019        | 0         |          |
| Dati ANF                                     | 2875.1             | AUSL RE - Controlli sanitari in AVEN: esperienze a confronto Edizione: 1                                                                                                    | REGGIO NELL'EMILIA(RE)       | 29-05-2019     | 24-05-2019        | 49        |          |
| Certificato Stato Servizio                   | 2786.1             | AOBO LA VALUTAZIONE NEL PERCORSO DI TIROCINIO Edizione: 1                                                                                                    | BOLOGNA(BO)                  | 17-05-2019     | 10-05-2019        | 160       |          |
| Dichiarazioni Codice Comportamento           | 4784.1             | La formazione delle professioni canitarie in calute mentale: una prospettiva europe                                                                                                    | PEGGIO NELL'EMILIA/RE)       | 17.05.2019     | 14-05-2019        | 65        |          |
| Vis. dichiarazioni compilate                 | 2141.1             | ACLOD La visa estada accidada accidad |                              | 00.05.0010     | 07.05.2010        | 50        | -        |
| CV Europeo                                   | 5141.1             | ASEPR- Le dicere cutanee croniche: prevenzione, valutazione e trattamenti (2019)                                                                                                    |                              | 09-05-2019     | 07-05-2019        | 55        | -        |
| Visualizza assenze                           | 4260.1             | Valutare l?equita nei servizi sanitari: esperienze regionali e internazionali a confron                                                                                                    | BOLOGNA(BO)                  | 20-05-2019     | 20-05-2019        | 169       |          |
| Richieste presenze/assenze                   | 18806.7            | La rete delle cure palliative - Modulo 3: la relazione Edizione: 7                                                                                                    | CESENATICO(FC)               | 02-05-2019     | 27-04-2019        | 0         |          |
| Formazione                                   | 1250.1             | La prevenzione dei maltrattamenti e la promizione della cultura della bientraitanc                                                                                                    | PIACENZA(PC)                 | 28-05-2019     | 27-05-2019        | 18        |          |
| Corsi Prenotabili                            | 3914.3             | AUSL RE-Caring massage retraining Edizione 3                                                                                                    |                              | 30-10-2019     | 30-10-2019        | 0         |          |
| Corsi in prenotazione                        | 1348.1             | La terapia batterica dal concepimento ai prini 1000 gion                                                                                                    | ×                            | 11-05-2019     | 10-05-2019        | 25        |          |
| <ul> <li>Corsi Attestati</li> </ul>          | 26.1               | AUSL MO - *TEST* x Avvio Formazione 2011 Futura Ediz cancellazione prenotaz                                                                                                    | zione eseguita con successo. | 01-07-2019     | 30-04-2019        | 0         |          |
| 🗀 Cartellini                                 | 3900.1             | AUSL RE - Le gestione del paziente in nutrizione parente                                                                                                    |                              | 21-05-2019     | 21-05-2019        | 56        |          |
| Calutazione                                  | 19096.1            | CORSO TRAPIANTO 1 Edizione: 1                                                                                                    | OK                           | 1-05-2019      | 12-05-2019        |           |          |
| Statistiche                                  | 2777.1             | NUOVI STANDARD PER I PRONTO SOCCORIO IN EMILIA                                                                                                    |                              | 18-05-2019     | 13-05-2019        | 259       |          |
|                                              | 2778.1             | NUOVI STANDARD PER I PRONTO SOCCOR O IN EMILIA ROMAGNA: LINEE DI IN                                                                                                    | BOLOGNA(BO)                  | 18-05-2019     | 10-05-2019        | 164       |          |
|                                              | 3141.3             | ASLPR- Le ulcere cutanee croniche: prevenzione, relatatione e trattamenti (2013)                                                                                                    |                              | -05-2019       | 21-05-2019        | 65        |          |
|                                              | 1298.4             | La Prevenzione il controllo la sorveglianza delle infezioni correlate alla Assistenza S                                                                                                    | PIACENZA(PC)                 | 06-11-2019     | 05-11-2019        | 2         |          |
|                                              | 1298.2             | La Prevenzione il controllo la sorveglianza delle infezioni correlate alla Assistenza S                                                                                                    | PIACENZA(PC)                 | 08-05-2019     | 07-05-2019        | 1         |          |

- ed in "Corsi in prenotazione " non si avrà più il corso a cui ci si era precedentemente prenotati.
- se il corso non è più visibile nell'elenco occorre prendere contatti direttamente con la Segreteria del corso o con i contatti messi a disposizione nel campo "Note" per la cancellazione da sistema

## 2- COMPILAZIONE QUESTIONARIO DI GRADIMENTO

Per compilare un questionario di gradimento evento e docenti disponibile da circa 10 gg dopo la fine del corso

- nel menù sulla sinistra cliccare la voce di menu "Formazione" e poi la voce "Corsi Questionari": il sistema mostra l'elenco dei corsi frequentati
- cliccare sul bollino

grigio indicante i questionari ancora da compilare

• e completare le risposte al questionario tramite il click del mouse, alla fine cliccare sulla freccina "invia" a fine questionario, le risposte date partiranno.

## **4 - ATTESTATO DI PARTECIPAZIONE**

Per visualizzare l'attestato di partecipazione/ECM di un corso frequentato:

- nel menù sulla sinistra cliccare la voce di menu "Formazione" e poi la voce "Corsi Attestati"
- il sistema mostra l'elenco dei corsi frequentati con gli eventuali crediti ECM, se già attribuiti
- cliccare sul simbolo grigio del pdf sulla sinistra del corso (se presente) per scaricare l'attestato [6]

| <ul> <li>Formazione</li> <li>Corsi Prenotabili</li> </ul> |   | Cod. Corso:     | 3070.4              | Crediti ECM                     | 0           |                           | In qualita' di: | Partecipante |
|-----------------------------------------------------------|---|-----------------|---------------------|---------------------------------|-------------|---------------------------|-----------------|--------------|
| Corsi in prenotazione     Corsi Questionari               | B | Titolo: AUSLBO  | ) - CORSI GAAC - CO | .GE. AT1: ANAGRAFICA CLIENTI (L | CALE) - 4 C | RE 2                      |                 |              |
| <ul> <li>Corsi Attestati</li> </ul>                       |   | Inizio: 31-10-2 | 2018                | Fine: 31-10-2018                |             | Freq: 004:00              |                 | Tipo: I      |
| Cartellini<br>Valutazione                                 |   | Cod. Corso:     | 3129.2              | Crediti ECN                     | 0           |                           | In qualita' di: | Partecipante |
| Medici in Convenzione<br>Statistiche                      | B | Titolo: UTILIZ  | ZO DELL'APPLICATIV  | O GAAC- APPROVVIGIONAMENTI:     | A GESTION   | E DEI CONTRATTI DI FORNIT | 'URA (L2) 3     |              |
|                                                           |   | Inizio: 05-11-2 | 2018                | Fine: 05-11-2018                |             | Freq: 004:00              |                 | Tipo: I      |
|                                                           |   | Cod. Corso:     | 2305.3              | Crediti ECN                     | 0           |                           | In gualita' di: | Partecipante |

# GUIDA PER L'OTTENIMENTO ECM DIPENDENTI ESTERNI ALLA REGIONE EMILIA-ROMAGNA

CLICCARE SU "PORTALE FORMAZIONERER" LINK <u>https://portale-no-gru.progetto-sole.it/</u> CAMPO "REGISTRAZIONE"

| Portale                         | FormazioneRER × +                                                          | _                       |                           |                             |             |            |             |                 | -   | 5   | ×   |
|---------------------------------|----------------------------------------------------------------------------|-------------------------|---------------------------|-----------------------------|-------------|------------|-------------|-----------------|-----|-----|-----|
| $\leftrightarrow \rightarrow 0$ | C 🛆 🔒 https://portale-no-gru.progetto-sole.it                              |                         |                           |                             |             |            |             |                 | Q ★ | θ   | :   |
|                                 |                                                                            |                         |                           |                             |             |            | Portal      | eFormazione     |     |     | >>  |
| WHR-                            | ПМЕ                                                                        | <b>n</b> ₂              |                           | FORMAZIONE                  |             |            |             |                 |     | LO  | GIN |
| Corsi Contati                   |                                                                            | 00                      | 2                         |                             |             |            |             |                 |     |     |     |
| Professione:                    |                                                                            | 🐨 🗶 Stato               | e Corso:<br>C Prenotabile |                             |             |            |             |                 |     | - x |     |
| Elenco cor:                     | si                                                                         |                         |                           |                             |             |            |             |                 |     |     |     |
| Cod.evento                      | Titolo                                                                     | Periodo                 | Sede                      | Provider                    | Posti dispo | Scadenza   | Stato       |                 |     |     |     |
| 21238.1                         | Discussione casi clinici 1 - Edizione: 1                                   | 15/05/2019 - 15/05/2019 | CESENA(FC)                | Azienda USL della Romagna   | 1           | 15-05-2019 | Prenotabile | 2               |     |     |     |
| 21465.6                         | Appropriatezza prescrittiva della terapia antibiotica sul territorio - Edi | 15/05/2019 - 15/05/2019 | RICCIONE(RN)              | Azienda USL della Romagna   | 11          | 15-05-2019 | Prenotabile | w <sup>29</sup> |     | - 1 |     |
| 17657.11                        | BLSD ROMAGNA retraining 4 ore:aggiornamento per il supporto dell           | 17/05/2019 - 17/05/2019 | RICCIONE(RN)              | Azienda USL della Romagna   | 0           | 15-05-2019 | Prenotabile | × 71            |     | - 1 |     |
| 17658.8                         | PBLSD ROMAGNA corso base 8 ore: supporto di base delle funzioni v          | 17/05/2019 - 17/05/2019 | RIMINI(RN)                | Azienda USL della Romagna   | 1           | 15-05-2019 | Prenotabile | w <sup>29</sup> |     |     |     |
| 2786.1                          | AOBO LA VALUTAZIONE NEL PERCORSO DI TIROCINIO - Edizione: 1                | 17/05/2019 - 17/05/2019 | BOLOGNA(BO)               | Azienda Ospedaliero - Univ  | 104         | 15-05-2019 | Prenotabile | 2 <sup>78</sup> |     |     |     |
| 3273.3                          | LABORATORIO DIDATTICO INTENSIVO SULL'IGIENE DELLE MANI "LA S               | 22/05/2019 - 22/05/2019 | IMOLA(BO)                 | Azienda USL di Imola        | 14          | 15-05-2019 | Prenotabile | w <sup>29</sup> |     |     |     |
| 1412.1                          | Bambini e adolescenti tra differenti culture. Applicazione della clinica   | 16/05/2019 - 17/05/2019 | PIACENZA(PC)              | Azienda USL di Piacenza     | 82          | 16-05-2019 | Prenotabile | ×*              |     |     |     |
| 17659 12                        | DRI SD ROMAGNA retraining 5 ore: aggiornamento par il supporto di          | 17/05/2019 - 17/05/2019 | FORLIVECI                 | Atienda I ISI della Romaena | 7           | 16.05.2019 | Drenotabile | 2               |     |     |     |

PROCEDERE ALLA REGISTRAZIONE DEI PROPRI DATI AVENDO CURA DI COMPILARE TUTTI I CAMPI, O SCEGLIERE TRA LE OPZIONI PROPOSTE QUANDO COMPARE UN MENU A TENDINA (FRECCIA NERA VERSO IL BASSO)

#### PRIMA PARTE DELLA REGISTRAZIONE

| orsi Contatti Registrazione      |                       |
|----------------------------------|-----------------------|
| Registrazione Utente             |                       |
| Anagrafica                       |                       |
| Nome: Cognome:                   | Sesso: Vazionalita: V |
| Luogo Nascita: 🔹 🔍 Data Nascita: | CodiceFiscale:        |
| Recapito                         | Generale              |
| TipoResidenze:                   | Professione:          |
| Recapito Tel:                    | Rapporto di 🛛 👻 💥     |
|                                  |                       |
|                                  |                       |
|                                  |                       |
|                                  |                       |
| Login                            |                       |

#### • SECONDA PARTE DELLA REGISTRAZIONE

| WHR-TIME                                                                                                |                      |           |
|----------------------------------------------------------------------------------------------------|----------------------|-----------|
| Corsi Contatti Registrazione                                                                            |                      |           |
|                                                                                                    |                      | · · · · · |
| Login                                                                                                   |                      |           |
| Email:                                                                                                  | Confirm Email:       |           |
| Password:                                                                                               | Confirm<br>Password: |           |
| Leggi e accetta la <u>privacy</u>                                                                       |                      |           |
| SALVA                                                                                                   |                      |           |
| L'accesso al servizio di formazione on-line e l'iscrizione ai corsi e riservata agli utenti registrati. |                      |           |
|                                                                                                    |                      |           |

INSERIRE E-MAIL VALIDA E CONFERMARLA, INSERIRE PASSWORD SCELTA E CONFERMARLA, CLICCARE SU "PRIVACY". ALLA FINE CLICCARE SUL PULSANTE SALVA. AL CENTRO DELLO SCHERMO COMPARIRA UN BOX CHE INFORMA DELL'AVVENUTA REGISTRAZIONE CON NUMERO IDENTIFICATIVO, L'ID CHE SERVIRA' PER GLI ACCESSI FUTURI INSIEME ALLA PASSWORD SCELTA. L'UTENTE RICEVERA' ANCHE L'EMAIL DAL "PORTALE FORMAZIONERER" CHE INFORMA DELL'AVVENUTA REGISTRAZIONE CON I DATI UTILI PER I SUCCESSIVI ACCESSI AL PORTALE:

da: "Portale Formazione Esterni" <noreply@gru.progetto-sole.it> A: "NOME UTENTE " <EMAIL UTENTE> Inviato: DATA E ORA Oggetto: Registrazione Al Portale Degli esterni Registrazione completata con successo. Username: NUMERO IDENTIFICATIVO UTENTE Password: PASSWORD SCELTA DALL'UTENTE IN REGISTRAZIONE DATI Per continuare collegarsi al link https://portale-ext-gru.progetto-sole.it/, cliccare sul simbolo del lucchetto in alto a dx, inserire username e password nella maschera del login e selezione il corso al quale iscriversi.

# PORTALE ESTERNI- COMPILAZIONE QUESTIONARIO GRADIMENTEO EVENTO E DOCENTI

DA FORMAZIONE <a href="https://portale-no-gru.progetto-sole.it/">https://portale-no-gru.progetto-sole.it/</a>

#### LOGIN clicca su lucchetto blu

| PortaleFo    | ormazioneRER × +                                                                                                    |                         |                        |                              |             |            |                  | -   | ð ×          |
|--------------|----------------------------------------------------------------------------------------------------|-------------------------|------------------------|------------------------------|-------------|------------|------------------|-----|--------------|
| ÷ → e        | https://portale-no-gru.progetto-sole.it                                                                                                    |                         |                        |                              |             |            |                  | Q   | <b>* 0</b> : |
| <u> </u>     |                                                                                                    |                         |                        |                              |             | 🙃 Pi       | ortaleFormazione |     | »            |
| WHR-T        | ПМЕ                                                                                                    | Ţ <sup>⊂</sup> ⊕        |                        | FORMAZIONE                   |             |            |                  | \$  |              |
| rsi Contatti | Registrazione                                                                                                    |                         |                        |                              |             |            |                  |     |              |
| ata inizio:  | Data fine:                                                                                                    | Codice Cors             | 0:                     | Titolo Corso:                |             |            |                  |     | Â            |
| rofessione:  |                                                                                                    | ▼ 🕷 Stato:              | Prenotabile *          | r ೫ Provider:                |             |            |                  |     | т х          |
|              |                                                                                                    |                         |                        |                              |             |            |                  |     |              |
| Elenco con   | SI Contraction of the second second se |                         |                        |                              |             |            |                  |     |              |
| Cod.evento   | Titolo                                                                                                    | Periodo                 | Sede                   | Provider                     | Posti dispo | Scadenza   | Stato            |     |              |
| 1331.2       | I casi clinici di Piacenza e Provincia - Edizione: 2                                                                                                    | 10/05/2019 - 10/05/2019 | PIACENZA(PC)           | Azienda USL di Piacenza      | 100         | 10-05-2019 | Prenotabile      | ~   |              |
| 4225.1       | AUSL-RE HOT TOPICS IN OSTETRICIA E MEDICINA PERINATALE - Edizio                                                                                                    | 10/05/2019 - 10/05/2019 | REGGIO NELL'EMILIA(RE) | Azienda USL di Reggio Emilia | 32          | 10-05-2019 | Prenotabile      | ~** | - 11         |
| 1348.1       | La terapia batterica dal concepimento ai primi 1000 giorni di vita Ed                                                                                                    | 11/05/2019 - 11/05/2019 | PIACENZA(PC)           | Azienda USL di Piacenza      | 26          | 10-05-2019 | Prenotabile      | ~   |              |
| 2778.1       | NUOVI STANDARD PER I PRONTO SOCCORSO IN EMILIA ROMAGNA: L                                                                                                    | 13/05/2019 - 13/05/2019 | BOLOGNA(BO)            | Azienda Ospedaliero - Univ   | 0           | 10-05-2019 | Prenotabile      | ×*  |              |
| 2777.1       | NUOVI STANDARD PER I PRONTO SOCCORSO IN EMILIA ROMAGNA                                                                                                    | 13/05/2019 - 13/05/2019 | BOLOGNA(BO)            | Azienda Ospedaliero - Univ   | 76          | 10-05-2019 | Prenotabile      | ~   |              |
| 2786.1       | AOBO LA VALUTAZIONE NEL PERCORSO DI TIROCINIO - Edizione: 1                                                                                                    | 17/05/2019 - 17/05/2019 | BOLOGNA(BO)            | Azienda Ospedaliero - Univ   | 111         | 10-05-2019 | Prenotabile      | ~   |              |
|              |                                                                                                    |                         |                        |                              |             |            |                  |     |              |
|              |                                                                                                    |                         |                        |                              |             |            |                  |     |              |
|              |                                                                                                    |                         |                        |                              |             |            |                  |     |              |
|              |                                                                                                    |                         |                        |                              |             |            |                  |     |              |
|              |                                                                                                    |                         |                        |                              |             |            |                  |     |              |
|              |                                                                                                    |                         |                        |                              |             |            |                  |     |              |
|              |                                                                                                    |                         |                        |                              |             |            |                  |     |              |
|              |                                                                                                    |                         |                        |                              |             |            |                  |     |              |
|              |                                                                                                    |                         |                        |                              |             |            |                  |     |              |
|              |                                                                                                    |                         |                        |                              |             |            |                  |     |              |
|              |                                                                                                    |                         |                        |                              |             |            |                  |     |              |
|              |                                                                                                    |                         |                        |                              |             |            |                  |     |              |
|              |                                                                                                    |                         |                        |                              |             |            |                  |     |              |
|              |                                                                                                    |                         |                        |                              |             |            |                  |     |              |

|                                                                                                    | e<br>Logi |
|----------------------------------------------------------------------------------------------------|-----------|
| Pertuber Registratione         Pertuber Registratione           stal indic:                  Tools Corract:               Tools Corract:               Tools               Tools                                                                                                    | LOGI      |
| MHR-TIME         Image: Contact Registrations           trail robot:                                                                                                    | LOGI<br>∎ |
| Contact:       Registrazione         Lass indato:                                                                                                    | * X       |
| Data fine:         Codice Corso:         Titolo Corso:           tofessione:         * X Stato:         Prentable         * X Provider:             Elence corge:         Codice Corso:         III Pontable         Post dage         Stato:         P end                                                                                                    | • X       |
| Vrofessione:         * X         Stato:         Prenotabile         * X         Provider:           Elenco const                                                                                                    | т х       |
| Elenco consi<br>Codevento Titolo Peri                                                                                                    |           |
| Codievento Titolo Perri II Pontolo Perri II Pontolo Stadenza Stato                                                                                                    |           |
| Coulevenio nuiv Peril Portale Post dispo Scadenza Stato                                                                                                    |           |
| Login                                                                                                    |           |
| 1331.2 I casi cinici di Pacenza e Provincia - Edicione: 2 100 Uconzone: Insertire ID tas 100 10-05-2019 Prenotable 🦯                                                                                                    | -         |
| 4225.1 AUSLIRE HOT TOPICS IN OSTETRICIA E MEDICIN PERINATALE - Ediso of assessment insertine PW                                                                                                    |           |
| 1948.1 La cerapia batterica dal concepimento al primi la companza 1 1.0 minuto de la concepimento al primi la companza 1 1.0 minuto de la concepimento al primi la concepimento al primi concepimento al primi la concepimento al primi la concepiment |           |
| 2778.1 NUOVI STANDARD PER I PRONTO SOCCORSO IN EMILIA ROMAGNA: L. 130                                                                                                    |           |
| 2777.1 NUOVI STANDARD PER I PRONTO SOCCORSO IN EMILIA ROMAGNA 13:0                                                                                                    |           |
| 2786.1 AOBO LA VALUTAZIONE NEL PERCORSO DI TIROCINIO - Editione: 1 17/05/2019 - 17/05/2019 BOLOGNA(BO) 🕇 Azienda Ospedaliero - Univ 111 10-05-2019 Prenotabile 🧬                                                                                                    |           |
| 21925.1 La Promozione della Salute negli Amblenti di Lavoro:passatoprese 17/05/2019 - 17/05/2019 RiMINI(RN) 📃 Azienda USL della Romagna 33 10-05-2019 Prenotabile 🖉                                                                                                    |           |

# Inserisci la tua Username e Password ottenuta dalla registrazione dati

**Clicca sulla faccina triste** del questionario che hai a disposizione per la compilazione:

| PortaleFormazioneRER × +                                    |                        | - 0                         | ×     |
|-------------------------------------------------------------|------------------------|-----------------------------|-------|
| ← → C ☆ 🏻 https://portale-no-gru.progetto-sole.it/index.php |                        | • Q 🕸 🕻                     | € €   |
|                                                             |                        | PortaleFormazione           | >>    |
|                                                             |                        | L                           | OGOUT |
| WHR-TIME                                                    | GALLA VALLA FORMAZIONE |                             | -     |
| Prenota Attestati Questionari I Miei Dati                   |                        |                             |       |
| Titolo corso                                                | Data inizio Data       | fine Data fine questionario |       |
| P                                                           | 18-03-2019 30-0        | 5-2019                      |       |
| ASLPR-La voce s                                             | 10-04-2019 10-04       | 4-2019 🙁 10-06-2019         |       |
|                                                             |                        | $\wedge$                    |       |
|                                                             |                        | L                           |       |
|                                                             |                        |                             |       |
|                                                             |                        |                             |       |
|                                                             |                        |                             |       |
|                                                             |                        |                             |       |
|                                                             |                        |                             |       |
|                                                             |                        |                             |       |
|                                                             |                        |                             |       |
|                                                             |                        |                             |       |
|                                                             |                        |                             |       |
|                                                             |                        |                             |       |
|                                                             |                        |                             |       |
|                                                             |                        |                             |       |
|                                                             |                        |                             |       |
|                                                             |                        |                             |       |
|                                                             |                        |                             |       |
|                                                             |                        |                             |       |
|                                                             |                        |                             |       |
|                                                             |                        |                             |       |

# 4. La segreteria org O Per nulla O Poco O Abbastanza O Del tutto ne di apprendimento e stata adeguata agli o O Per nulla O Poco O Abbastanza O Del tutto nente soddisfatto dell'attivita formativ O Per nulla O Poco O Abbastanza O Del tutto O No O Si 2. Se si,

## Scegli le risposte con il click del mouse, puoi utilizzare anche 2 campi note per scrivere testo

Alla fine del questionario, clicca su "invia" le risposte date, partiranno.

# Gli attestati in pdf saranno disponibili

# dopo la data di fine compilazione questionario alla voce "ATTESTATI"